#### ×

## Manter Ramo de Atividade

O objetivo desta funcionalidade é manter os ramos de atividades cadastrados no sistema. A opção pode ser acessada via **Menu do sistema**, no caminho: **GSAN > Cadastro > Cliente > Manter Ramo de Atividade**. Feito isso, o sistema acessa a tela abaixo:

1/5

### Observação

Informamos que os dados exibidos nas telas a seguir são fictícios, e não retratam informações de clientes.

| Para manter          | o(s) Ramo(s) de Atividade, informe os dados abaixo:                | Atualizar | <u>Ajuda</u> |
|----------------------|--------------------------------------------------------------------|-----------|--------------|
| Código:              |                                                                    |           |              |
| Descrição:           |                                                                    |           |              |
|                      | <ul> <li>Iniciando pelo texto</li> <li>Contendo o texto</li> </ul> |           |              |
| Indicador<br>de uso: | ○ Ativo ○ Inativo ● Todos                                          |           |              |
| Limpar               | Cancelar                                                           |           | Filtrar      |
|                      |                                                                    |           |              |
|                      |                                                                    |           |              |
|                      |                                                                    |           |              |

Inicialmente o sistema exibe a tela de filtro acima, para que sejam informados os parâmetros sobre o ramo de atividade, que podem ser filtrados pelas seguintes opções:

- Código;
- Descrição;
- Iniciando pelo Texto;
- Contendo o Texto;
- Indicador de Uso.

Informe os parâmetros que julgar necessários e clique no botão **Filtrar**. Com base nos parâmetros

informados, o sistema exibe a tela resultante do filtro:

| Todas | Cádino     | Departaño                 |
|-------|------------|---------------------------|
| Todos | Coulgo     | Descrição                 |
|       | 1          | PUBLICO MUNICIPAL         |
|       | 2          | PUBLICO ESTADUAL          |
|       | 3          | PUBLICO FEDERAL           |
|       | 4          | PARTICULAR                |
|       | <u>39</u>  | ASSESSORIA JURIDICA       |
|       | <u>100</u> | RESIDENCIA                |
|       | <u>101</u> | RES.FUNC.CAEMA            |
|       | 106        | RESIDENCIA/COMERCIO       |
|       | <u>110</u> | CASA PASTORAL             |
|       | <u>120</u> | CONVERSAO                 |
|       |            | 1 2 3 4 5 [Próximos] [29] |

Agora, para gerar o relatório com os ramos de atividades cadastrados no sistema (conforme modelo

AQUI), clique no botão 🍏.

Para excluir um ou mais itens, marque no(s) checkbox(s) correspondente(s), ou para remover todos os itens, clique no *link* **Todos** e, em seguida, clique no botão **Remover**. Para atualizar um item referente a ramo de atividade, clique no *link* do campo **Descrição**. Feito isso, é exibida a tela abaixo:

|                       | Osan -> Gadastro -> Cliente -> Atualizar | Ramo de Atividade |
|-----------------------|------------------------------------------|-------------------|
| Atualizar Ramo        | o de Atividade                           |                   |
|                       |                                          |                   |
| Para alterar o Ramo d | de Atividade, informe os dados abaixo:   | Ajuda             |
| Código: *             | 1                                        |                   |
| Descrição: *          | PUBLICO MUNICIPAL                        |                   |
| Indicador de uso:     | Ativo      Inativo                       |                   |
|                       | * Campos obrigatórios                    |                   |
| Voltar Desfazer       | Cancelar                                 | Atualizar         |
|                       |                                          |                   |
|                       |                                          |                   |
|                       |                                          |                   |
|                       |                                          |                   |
|                       |                                          |                   |
|                       |                                          |                   |
|                       |                                          |                   |
|                       |                                          |                   |
|                       | Versão: 3.10.0.1 (Batch) 27/09/20        | 17 - 11:49:28     |

Agora, faça as modificações que julgar necessárias e clique no botão Atualizar.

# Tela de sucesso

| Sucesso                                               |                                                |
|-------------------------------------------------------|------------------------------------------------|
| Ramo de Atividade de código 1 atualizado com sucesso. |                                                |
| Menu Principal                                        | Realizar outra Manutenção de Ramo de Atividade |

## MODELO DE RELATÓRIO: MOTIVOS DE CORTE CADASTRADOS

|                    | Ramos de Atividade cadastrados | PAG 1/1<br>10/10/2017<br>09:10:31 |
|--------------------|--------------------------------|-----------------------------------|
| Código: Descrição: | A In                           | dicador de Uso:                   |
| Código             | Descrição                      |                                   |
| 39                 | ASSESSORIA JURIDICA            |                                   |
| 151                | ASSOC. DE EMPRESAS             |                                   |
| 152                | ASSOC DE BAIRROS/UNI           |                                   |
| 170                | ACADEMIA                       |                                   |
| 171                | AGENCIA DE SEGUROS             |                                   |
| 348                | AERONAUTICA/RESIDENC           |                                   |
| 384                | AEROPORTO                      |                                   |
| 419                | ARQUIVO DA SEC. ADM.           |                                   |

## **Preenchimento dos Campos**

| Campo            | Orientações para Preenchimento                                  |
|------------------|-----------------------------------------------------------------|
| Código           | Este campo será exibido pelo sistema e não permite alteração.   |
| Descrição        | Campo obrigatório - Informe o Ramo de Atividade.                |
| Indicador de Uso | Campo obrigatório - Selecione uma das opções Ativo, ou Inativo. |

## Funcionalidade dos Botões

| Botão         | Descrição da Funcionalidade                                                                          |
|---------------|----------------------------------------------------------------------------------------------------|
| Limpar        | Ao clicar neste botão, o sistema limpa o conteúdo dos campos da tela.                                |
| Filtrar       | Ao clicar neste botão, o sistema comanda a execução do filtro, com base nos parâmetros informados.   |
| Remover       | Ao clicar neste botão, o sistema remove das bases de dados o(s) item(ns) selecionado(s) no checkbox. |
| Voltar Filtro | Ao clicar neste botão, o sistema retorna à tela de filtro.                                           |
| <b>I</b>      | Ao clicar neste botão, o sistema gera o relatório contendo os motivos de cortes cadastrados.         |
| Voltar        | Ao clicar neste botão, o sistema retorna à tela anterior.                                            |
| Desfazer      | Ao clicar neste botão, o sistema desfaz o último procedimento realizado.                             |
| Cancelar      | Ao clicar neste botão, o sistema cancela a operação e retorna à tela principal.                      |

5/5

| Botão     | Descrição da Funcionalidade                                       |
|-----------|-------------------------------------------------------------------|
| Atualizar | Ao clicar neste botão, o sistema comanda a atualização dos dados. |

### Referências

Manter Ramo de Atividade

Cadastro

**Termos Principais** 

Cliente

Imóvel

Clique aqui para retornar ao Menu Principal do GSAN

From: https://www.gsan.com.br/ - Base de Conhecimento de Gestão Comercial de Saneamento

Permanent link: https://www.gsan.com.br/doku.php?id=ajuda:manter\_ramo\_de\_atividade&rev=1507639804

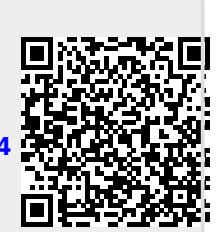

Last update: 10/10/2017 12:50